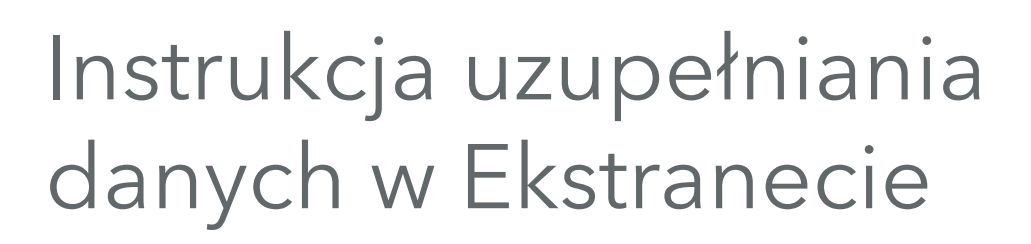

Przed logowaniem przygotuj Nr Klienta oraz hasło do Ekstranetu.

### Logowanie

Grupa PFR

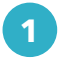

Uruchom przeglądarkę internetową i wejdź na stronę: **https://ekstranet.kuke.com.pl** 

| LUGOWAI |                                                                                                    |
|---------|----------------------------------------------------------------------------------------------------|
|         | Nr Klienta: <b>123456</b>                                                                                                    |
|         | Hasło: ••••••                                                                                                    |
|         | ZALOGUJ SIĘ O                                                                                                    |
|         | <ul> <li>Pomoc techniczna tel 22 108 99 70</li> <li>Regulamin</li> <li>Przestrzegaj podstawowych zasada bezpieczeństwa</li> <li>Zapomniałeś swoje hasło?</li> </ul> |
|         |                                                                                                    |

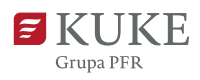

# Zakładka ADMINISTRATOR

| <b>F</b> KUI<br>Grupa PFR | KE                                            | Eksti                                     | ranet                                          | HOME                      | FAQ              | РОМОС         | ZMIEŃ HASŁO                            | ADMI   | NISTRATOR<br>O   | PL | EN | DE | WYLOGUJ SIĘ |
|---------------------------|-----------------------------------------------|-------------------------------------------|------------------------------------------------|---------------------------|------------------|---------------|----------------------------------------|--------|------------------|----|----|----|-------------|
| W p<br>AD<br>Dor<br>ekr   | orawyn<br><b>MINIS</b><br>myślnia<br>an z lis | n górı<br><b>TRAT</b><br>e zapı<br>tą uży | nym rog<br><b>'OR.</b><br>rezentov<br>⁄tkownik | u wybio<br>vany zc<br>ów. | erz za<br>ostani | akładkę<br>ie |                                        |        |                  |    |    |    |             |
| <b>F</b> KU<br>Grupa P    | FR                                            | Ekst                                      | tranet                                         | НОМЕ                      | FAQ              | РОМОС         | ZMIEŃ HASŁO                            | D ADMI | NISTRATOR        | PL | EN | DE | WYLOGUJ SIĘ |
| Numer kl<br>Nazwa kl      | ienta: 9999<br>ienta:                         | 99                                        |                                                |                           |                  |               |                                        |        |                  |    | /  |    |             |
| DODAJ UŽ                  | YTKOWNIK                                      | A                                         | Natwicko                                       | E-mail                    |                  | Da            | ta uurlania harla                      | Dat    |                  |    |    |    | Statur      |
| Edycja                    | demo3                                         | Imię<br>Jan                               | Kowalski                                       | ian@exampl                | e.com            | Da<br>20      | ta wysłania hasła<br>17-01-30 15:30:53 | 202    | 1-11-08 11:18:21 |    |    |    | Status      |
| Edycja                    | demo2                                         | Stefan                                    | Testowy                                        | stefan@exar               | nple.com         | -             |                                        | 202    | 1-11-08 11:18:18 |    |    |    | Aktywny V   |

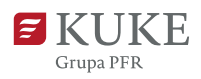

#### Konto aktywne Na liście znajdują się aktywni oraz nieaktywni użytkownicy. 1 W przypadku aktywnych użytkowników klliknij w przycisk Edycja. 2 3 W przypadku brakujących danych uzupełnij je. -**KUKE** Ekstranet HOME FAQ РОМОС ZMIEŃ HASŁO ADMINISTRATOR PL EN DE WYLOGUJ SIĘ Grupa PFR Numer klienta: 999999 Nazwa klienta: **Administrator** EDYCJA KONTA DEMO3 Login: demo3 Stanowisko: prezes Imię: E-mail: ∗ jan@example.com o \* Jan \* Kowalski Nazwisko: Telefon: \* 029102221

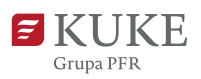

## Uprawnienia użytkownika

- 1 Sprawdź, czy użytkownik posiada odpowiednie uprawnienia do danej polisy.
- 2 Uprawnienia możesz dodać lub usunąć, zaznaczając odpowiednie okienko dla numeru polisy. Dodane uprawnienie ma znaczek: 🗸

| 3 Na dole ekranu k | liknij <b>ZAPISZ ZMIANY</b> .                                       |
|--------------------|---------------------------------------------------------------------|
|                    |                                                                     |
|                    | 9999999 - Obrotowa pakiet kraj/eksport                              |
|                    | 🗹 Obroty - możliwość podglądu danych                                |
|                    | 🗌 Obroty - możliwość wprowadzania zmian i podglądu danych           |
|                    | Limity kredytowe - możliwość podglądu danych                        |
|                    | 🗌 Limity kredytowe - możliwość wprowadzania zmian i podglądu danych |
|                    | 🗌 Windykacja - możliwość podglądu danych                            |
|                    | 🗌 Windykacja - możliwość wprowadzania zmian i podglądu danych       |
|                    | 🗹 Stawka i składka - możliwość podglądu danych                      |
|                    | Otrzymywanie powiadomień o Imitach kredytowych (?)                  |
| ← POWRÓT           |                                                                     |

- Ola danego numeru polisy zweryfikuj "Otrzymywanie powiadomień o limitach kredytowych".
- 5 W przypadku zmiany lub usunięcia adresu z powiadomień o limitach kredytowych należy wysłać e-mail na skrzynkę wsparcie@kuke.com.pl.
- 6 Wróć do zakładki ADMINISTRATOR.

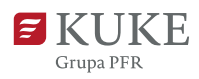

### Konto nieaktywne

1

W przypadku, gdy konto użytkownika powinno być nieaktywne, w kolumnie "Status" kliknij na listę rozwijaną i zmień na **Nieaktywny.** 

| Grupa                                 | JKE                                  | Eks                        | tranet                          | HOME FAQ PO                                     | DMOC ZMIEŃ HASŁO                                | ADMINISTRATOR PL                                             | EN DE WYLOGUJ                                    |
|---------------------------------------|--------------------------------------|----------------------------|---------------------------------|-------------------------------------------------|-------------------------------------------------|--------------------------------------------------------------|--------------------------------------------------|
| Numer  <br>Nazwa                      | klienta: 9999<br>klienta:            | 999                        |                                 |                                                 |                                                 |                                                              |                                                  |
|                                       |                                      | ator                       |                                 |                                                 |                                                 | 11216                                                        |                                                  |
| DODAJU                                | Żytkownik                            | A                          |                                 |                                                 |                                                 |                                                              |                                                  |
| DODAJ U<br>Edycja                     | ŻYTKOWNIK<br>Login                   | A                          | Nazwisko                        | E-mail                                          | Data wysłania hasła                             | Data logowania                                               | S                                                |
| DODAJ U<br>Edycja<br>Edycja           | ŻYTKOWNIK<br>Login<br>demo3          | A<br>Imię<br>Jan           | Nazwisko<br>Kowalski            | E-mail<br>jan@example.com                       | Data wysłania hasła<br>2017-01-30 15:30:53      | Data logowania<br>2021-11-08 11:18:21                        | S<br>Aktywny                                     |
| DODAJ U<br>Edycja<br>Edycja<br>Edycja | ŻYTKOWNIK<br>Login<br>demo3<br>demo2 | A<br>Imię<br>Jan<br>Stefan | Nazwisko<br>Kowalski<br>Testowy | E-mail<br>jan@example.com<br>stefan@example.com | Data wysłania hasła<br>2017-01-30 15:30:53<br>- | Data logowania<br>2021-11-08 11:18:21<br>2021-11-08 11:18:18 | S<br>Aktywny<br>Aktywny<br>Nieaktywny<br>Aktywny |